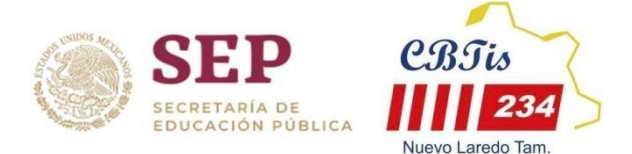

TUTORIAL PARA PAGO DE CONTRA-TURNOS

- Entrar a la siguiente liga: <u>http://sep.gob.mx/work/appsite/e5\_ene12/dpa/hojaayuda.html?institucion=dgeti</u>
- Te aparecerá la siguiente página, en la cual debes seleccionar Persona física y escribir tus datos ya sea tu CURP o tu Nombre completo

| e-Scinco es un proyecto coordinado<br>la Secretaría de la Función Pública .<br>Productos y Aprovechamientos de l<br>Federal. | o por el Servicio de Administración Tributaria<br>cuyo objetivo es facilitar el Pago de Derecho<br>as Dependencias de la Administración Públic | y<br>s.<br>ca                   |
|----------------------------------------------------------------------------------------------------|----------------------------------------------------------------------------------------------------|---------------------------------|
| Datos personales                                                                                                    |                                                                                                    |                                 |
|                                                                                                    |                                                                                                    |                                 |
| Seleccione":<br>® Persona Física<br>O Persona Moral                                                                          |                                                                                                    |                                 |
| Seleccione":<br>® Persona Física<br>○ Persona Moral<br>CURP":                                                                |                                                                                                    | Nombre(s)':                     |
| Seleccione":<br>© Persona Física<br>○ Persona Moral<br>CURP":<br>Ingresa tu CURP                                             | Consultar CURP Ø                                                                                                    | Nombre(s):<br>Ingresa tu nombre |
| Seleccione":<br>Persona Física<br>Persona Moral<br>CURP":<br>Ingresa tu CURP<br>Primer apellido":                            | <u>Consultar CURP</u><br>Segundo apellido':                                                                                                    | Nombre(s):<br>Ingresa tu nombre |

• Da hacia debajo de la página y busca y selecciona: **Inscripción al curso de regularización** selecciónalo dando click.

| Legalización de Firmas                                                                                                    | 144001157 | 00046010000001 | 577.99   |
|----------------------------------------------------------------------------------------------------|-----------|----------------|----------|
| Multas por infracciones a la Ley de Adquisiciones, Arrendamientos y<br>Servicios del Sector Público                                                  | 147000180 | 00046020000001 | VARIABLE |
| Indemnizaciones/ Otras (Penalizaciones de contratos de bienes o<br>servicios)                                                                        | 147000233 | 00046030000001 | VARIABLE |
| Exámenes extraordinarios por materia de educación media superior                                                                                     | 144000839 | 00046140000001 | 21.80    |
| Examenes profesionales o de grado del tipo medio superior                                                                                            | 144000839 | 00046200000001 | 119.16   |
| Otorgamiento de diploma, título o grado de educación media<br>superior                                                                               | 144000839 | 00046210000001 | 55.87    |
| Revisión de certificados de estudio, por grado escolar de educación media superior                                                                   | 144000839 | 00046220000001 | 14.46    |
| Inspección y vigilancia de establecimientos educativos particulares,<br>por alumno inscrito en cada ejercicio escolar de educación media<br>superior | 144000839 | 00046230000001 | 41.27    |
| Cambio de carrera                                                                                                    | 144000839 | 00046240000001 | 94.52    |
| Dictamen psicopedagógico para cambio de carrera                                                                                                    | 144000839 | 00046250000001 | 142.38   |
| Inscripción en curso de regularización                                                                                                    | 144000839 | 00046260000001 | 189.85   |
| Expedición de copias certificadas de documentos, por cada hoja<br>tamaño carta u oficio                                                              | 144001157 | 00046270000001 | 20.91    |

• Una vez seleccionado da hacia debajo de la página donde diga Pago. de **Recursamientos** que has solicitado en Servicios Escolares (1, 2 o 3), da click en el botón total a pagar y luego en el botón imprimir hoja de ayuda

| Pago                                                                                                    |                                                                                                    |
|----------------------------------------------------------------------------------------------------|----------------------------------------------------------------------------------------------------|
|                                                                                                    | Numero de Recursamientos                                                                           |
| Cantidad de trámites/servicios:                                                                                                    |                                                                                                    |
| IVA: NO APLICA ~                                                                                                    |                                                                                                    |
| Total a pagar \$22                                                                                                    |                                                                                                    |
| * Campos obligatorios                                                                                                    | a de Ayuda                                                                                         |
| НОЈА DE AVUDA PARA EL PACO EN VENTANULA BANCARIA<br>DE RE CHOS PRODUCTOS Y A PROVE CHA MIENTOS<br>Изато прем. 21 соптано на сила био и правите за нашеби                                                                                                    | Click para imprimir hoja de<br>ayuda y con esta hoja pasa al<br>banco de tu preferencia a<br>pagar |
| Dell'étres   BERNAL   JOEL   Statué   Statué   Statué   Statué   Statué   Statué   Statué   Statué   Statué   Statué   Statué   Statué   Statué   Statué   Statué   Statué   Statué   Statué   Statué   Statué   Statué   Statué                                 |                                                                                                    |
|                                                                                                    |                                                                                                    |
| CLOUE DE<br>AMPRICACIO 1 4 0 0 8 3 9 1   CASEDU STAL<br>EXEMPLICACIO 0 0 0 0 0 0 1 1 1 1 4 0 0 0 0 1 1 1 1 1 1 0 0 0 0 1 1 1 1 1 1 1 1 1 1 1 1 1 1 1 1 1 1 1 1 1 1 1 1 1 1 1 1 1 1 1 1 1 1 1 1 1 1 1 1 1 1 1 1 1 1 1 1 1 1 1 1 1 1 1 1 1 1 1 1 1 1 1 1 1 1 1 1 1 | EJEMPLO DE HOJA DE AYUDA                                                                           |
| CONCEPTO DPA IVA ACTOBACCIDENTALEE   IMPORTE 5 22 5   PARTE ACTUALIZADA 5 5 5   RECARGOS 5 5 5   MULTA POR CORRECCIÓN FISCAL 5 5 5   CANTIDAD A PAGAR 5 22 5                                                                                                    |                                                                                                    |
| TOTAL A PAGAR S 22                                                                                                    |                                                                                                    |